# Auto Tweet Quotes With Feed140 #contentmarketing

"Auto Tweet Quotes" That is almost always my answer when people ask me about the quickest way to improve Twitter content marketing.

Quotes are a staple of content on Twitter — everyone loves reading a good quote, and as a content producer, it's always nice to have someone else create the content for you. Collecting and tweeting quotes, however, can be a difficult, time consuming task. And, here's the thing, if you are not consistent with your content on Twitter, your results will be much lower than you want. You have to be consistently visible in Twitter marketing to reap the rewards and a quotes can easily fill part of your content requirements. (Don't worry about the time involved, I'll show you how to auto tweet quotes easily.)

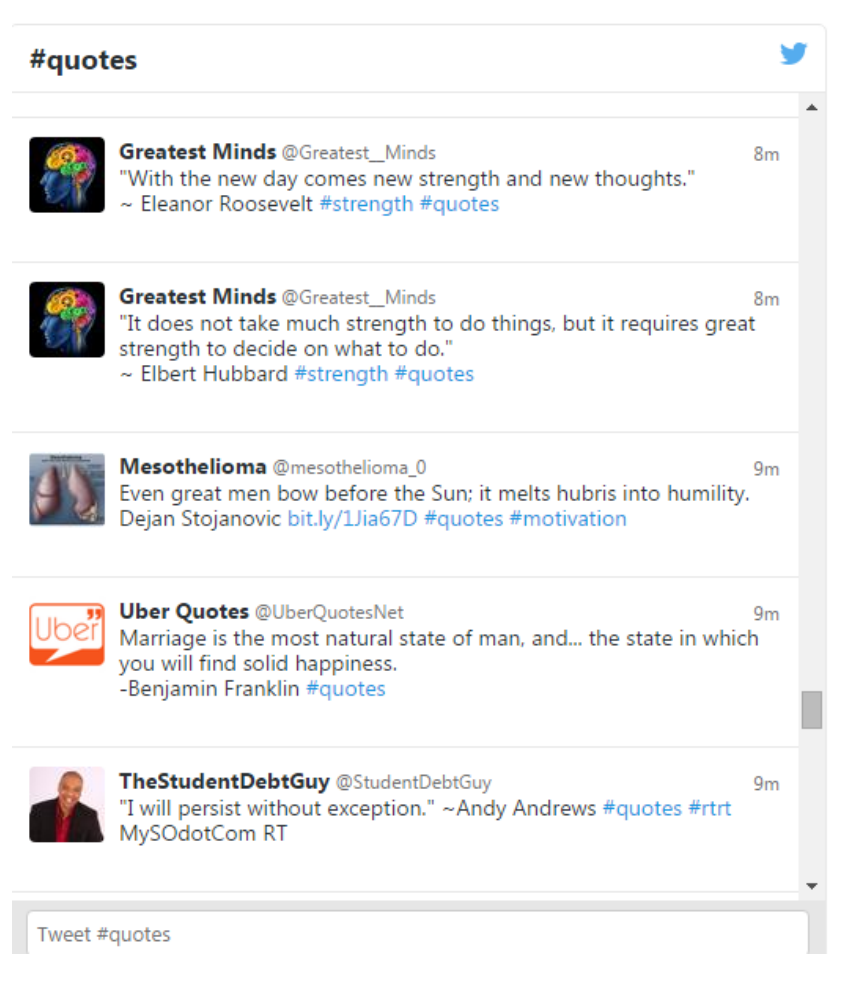

Several years ago, I found a somewhat secret source of great quotes. Not only great quotes, but quotes that have already shown themselves to be highly re-tweetable on Twitter. Since I started using them in my auto tweet quotes Feed140 playlists, they are consistently my most re-tweeted content.

Of course, finding great quotes and formatting them for Twitter is only a small part of the work involved in using quotes in our Twitter content strategy. The other part of the work, the harder part, is the delivery. Fortunately, Feed140 is perfect for delivering auto Tweet quotes. All you have to do is upload your list of quotes as a playlist and set your drip-feed settings and you are done!

| Details Twitter: feed140 Added: 11 months ago Total Days In Queue: 0 Total Days In Queue: 0.16 Able to tweet in a day: 7 Tweeted today: 6 Able to tweet today 1 more                                                                                                    |                                        |   |            |                  |     |  |   |
|----------------------------------------------------------------------------------------------------|----------------------------------------|---|------------|------------------|-----|--|---|
| Twitter: feed140 Total Items in queue: 0<br>Added: 11 months ago Total Days In Queue: 0.16<br>Able to tweet in a day: 7<br>Tweeted today: 6<br>Able to tweet today 1 more<br>① Duplicate Tweets<br>NSCONNECT DELETE<br>ettings<br>equency<br>em Per 1.25 Hour(s)<br>art Time End Time                                                                                                    | 1                                      |   |            |                  |     |  |   |
| Added: 11 months ago Total Days In Queue: 0.16 Able to tweet in a day: 7 Tweeted today: 6 Able to tweet today 1 more                                                                                                    | eed140                                 |   | Total Iter | na in queue: O   |     |  |   |
| Able to tweet in a day: 7<br>Tweeted today: 6<br>Able to tweet today 1 more<br>Duplicate Tweets<br>DISCONNECT DELETE<br>ettings<br>equency<br>em Per 1.25 Hour(s)<br>art Time End Time                                                                                                    | months ago                             |   | Total Day  | ya In Queue: 0.1 | 16  |  |   |
|                                                                                                    |                                        |   | Able to th | veet in a day: 7 |     |  |   |
| Able to tweet today 1 more                                                                                                    |                                        |   | Tweeted    | today: 6         |     |  |   |
| ettings equency em Per 125 Hour(s) art Time End Time                                                                                                    |                                        |   | Able to th | veettoday 1 m    | ore |  |   |
| ettings<br>equency<br>em Per 1.25 Hour(s)<br>art Time                                                                                                    |                                        |   | 🚺 Dup      | licate Tweets    |     |  |   |
| ettings<br>equency<br>em Per 1.25 Hour(s)<br>art Time End Time                                                                                                    |                                        |   |            |                  |     |  |   |
| em Per 1.25 Hour(s)                                                                                                    | CT DELETE                              |   |            |                  |     |  |   |
| em Per 1.25 Hour(s)                                                                                                    | S v                                    |   |            |                  |     |  |   |
| art Time End Time                                                                                                    | S<br>y                                 |   |            |                  |     |  | 0 |
| and think the second second se | S<br>y<br>25 Hour(s)                   | • |            |                  |     |  | 0 |
| D0 AM 5:00 PM                                                                                                    | CT DELETE<br>S<br>y<br>23 Hour(s)<br>e | • | End Tim    | e                |     |  | e |

Auto Tweet Quotes on Twitter based on your set time-frame and frequency

Not only that, but if you are a pro level member, we also provide the very same library I mentioned above FREE. You can add our quotes playlist with a single click and then you are set for auto tweet quotes as long as you want.

Of course, this should not be your only content for Twitter, but it's easy to mix in other playlists of niche content, auto tweet from RSS feeds, and manually create additional great content.

# So, if you want to auto tweet quotes, Feed140 is the tool for you. <u>Click here</u> and open your free account today!

Here is a step by step procedure on setting up Feed140 to auto tweet quotes, lets get started!

#### Quick Summary

- Create your Feed140 Account & Connect to Twitter
- Add Auto Tweet Quotes from Playlist Library
- Update your Playlist Settings
- Update your Twitter Queue settings

#### Overview via SlideShare

Auto Tweet Quotes with Feed140 from feed140

#### 1. Create your Feed140 Account & Connect to Twitter

Register to Feed140.

| SFeed140 |                            | About Contact Login |
|----------|----------------------------|---------------------|
|          | Open Your Free Account     |                     |
|          | First Name                 | 100                 |
|          | Last Name                  |                     |
|          | Email Address              | 171                 |
|          | Password                   |                     |
|          | Re-type Password           | a                   |
|          | Register                   | 7                   |
|          | Sign up via Social Network |                     |
|          | Facebook Twitter           |                     |
|          | Already Registered? Login  |                     |
|          |                            |                     |
|          |                            |                     |

Once you've logged in, you will be directed to your **Dashboard**. Click on the **Twitter icon**.

| <b>≡ <sup>©</sup>Feed</b> 140                   |                                                                                                    | Subscription                     | Duplicate Tweets        | Metrics      | Playlists      | RSS Feeds       | Settings       | Help       | Blog      | 4 -      |
|-------------------------------------------------|----------------------------------------------------------------------------------------------------|----------------------------------|-------------------------|--------------|----------------|-----------------|----------------|------------|-----------|----------|
| <ul> <li>Dashboard</li> <li>Feedback</li> </ul> | From this page you can enable your Twitter, Facebool<br>After you enable a queue, you'll see it in the left naviga | r, and RSS publish<br>tion area. | ing queues. Get started | by connectin | ng your Twitte | er/Facebook acc | count, or crea | iting an F | tSS queue | <b>.</b> |
|                                                 | Connect a Social Network                                                                                           |                                  |                         |              |                |                 |                |            |           |          |
| - +                                             | ♦ 😏                                                                                                    |                                  | f                       |              |                |                 | 9              |            |           |          |
|                                                 | CONNECT                                                                                                    | CONNECT                          |                         |              |                | CREATE          |                |            |           |          |
|                                                 |                                                                                                    |                                  |                         |              |                |                 |                |            |           |          |
| -                                               |                                                                                                    |                                  |                         |              |                |                 |                |            |           |          |

| Authorize feed_140 to use your account?                                                                                           | 0                                                                                                    |
|----------------------------------------------------------------------------------------------------|----------------------------------------------------------------------------------------------------|
| Username or email                                                                                                    | feed_140<br>www.Feed140.net                                                                                                    |
| Password Remember me - Forgot password? Sign In Cancel                                                                            | Feed140 allows you to drip-feed your<br>tweets and Twitter shares so your<br>followers steady stream of content versus<br>overwheming bursts. |
| This application will be able to:<br>• Read Tweets from your timeline                                                             |                                                                                                    |
| Read meets from your intention.     See who your follow, and follow new people.     Update your profile.     Post Tweets for you. |                                                                                                    |
| Will not be able to:                                                                                                    |                                                                                                    |
| See your Twitter password.                                                                                                    |                                                                                                    |

Authorize Feed140 by signing in to your Twitter account.

#### 2. Add Auto Tweet Quotes from Playlist Library

#### Go to Playlists.

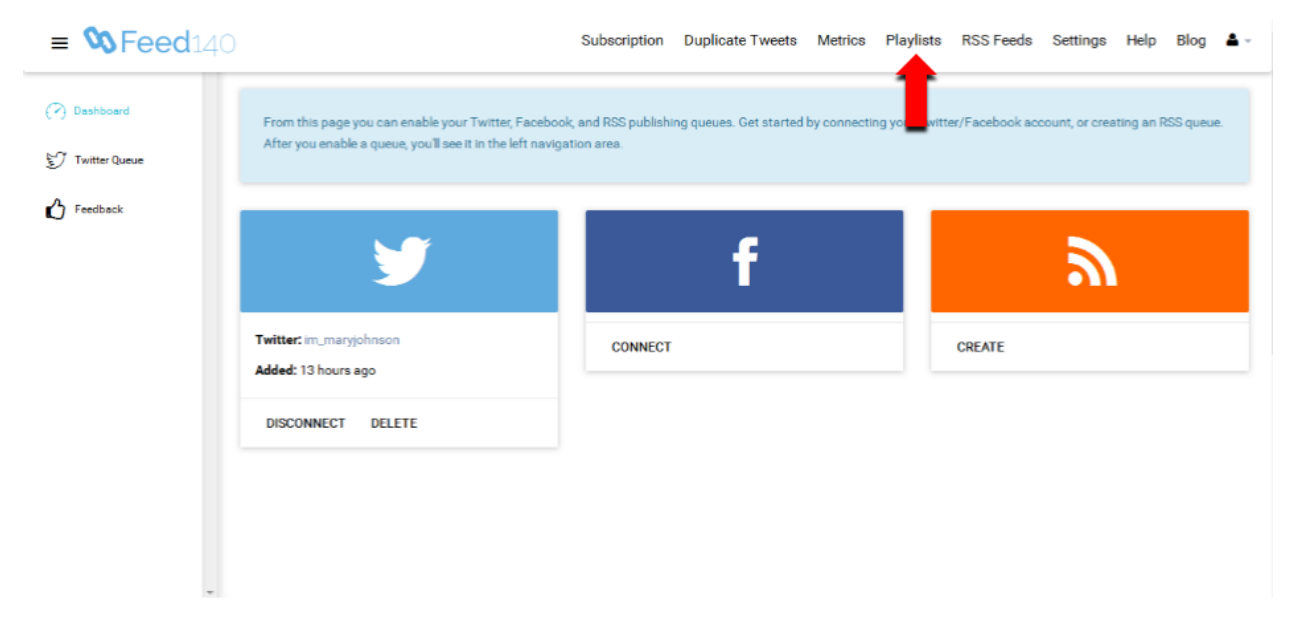

#### Select Add Playlist From Library.

| <b>= 🗞 Feed</b> 140 |                              | Subscription | Duplicate Tweets          | Metrics | Playlists | RSS Feeds | Settings | Help | Blog | ▲ |
|---------------------|------------------------------|--------------|---------------------------|---------|-----------|-----------|----------|------|------|---|
| (?) Dashboard       | Playlists (More Information) |              |                           |         |           |           |          |      |      |   |
| 💱 Twitter Queue     |                              | No           | Playlist create           | d yet   |           |           |          |      |      |   |
| 🖒 Feedback          |                              |              | ldd Playlist From Library | •       |           |           |          |      |      |   |
|                     |                              |              | Add New Playlist          |         |           |           |          |      |      |   |
|                     |                              |              |                           |         |           |           |          |      |      |   |
|                     |                              |              |                           |         |           |           |          |      |      |   |
|                     |                              |              |                           |         |           |           |          |      |      |   |

Using the search box, you can type in the theme you want for your auto Twitter quotes. In this example, we want to use "inspirational quotes" for our feed. Click **Add Playlist** to select.

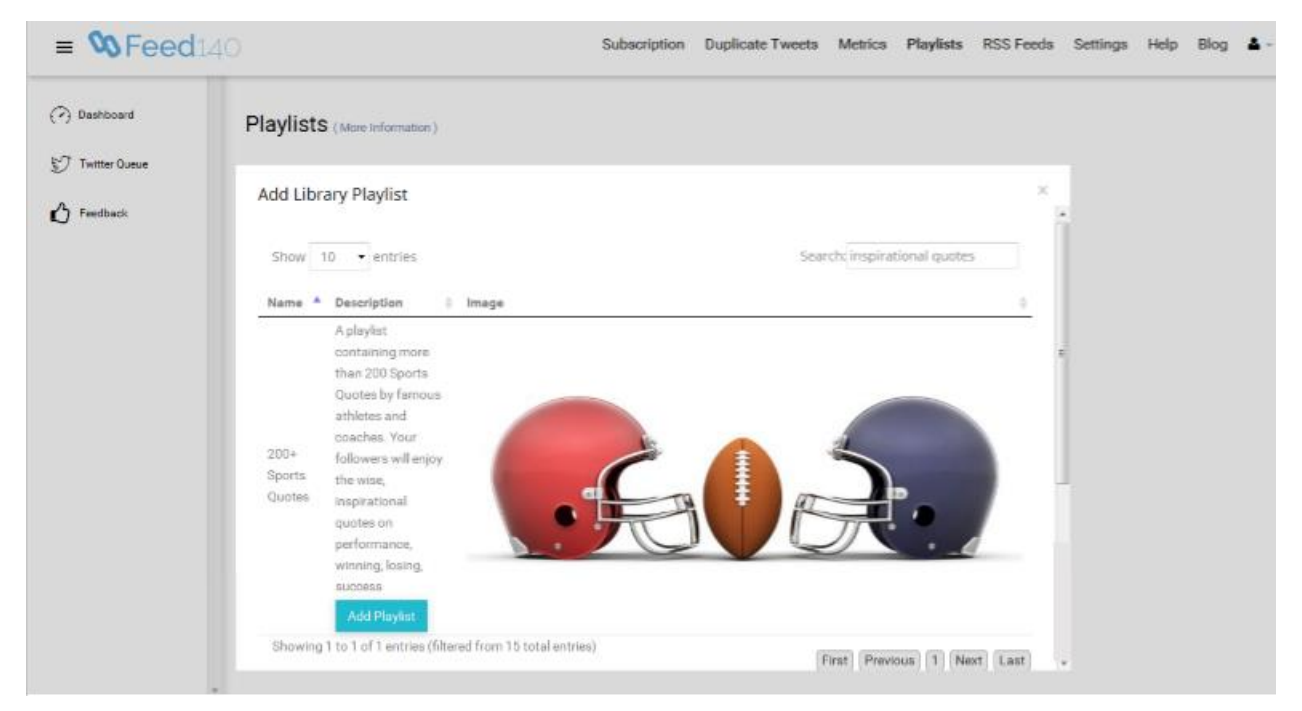

#### 3. Update your Playlist Settings

Use the playlist settings to adjust the frequency of your auto tweet quotes to your preference. You also have the option to enable Active/Paused, Repeat or Shuffle if you want. Don't forget to click Save to activate your settings.

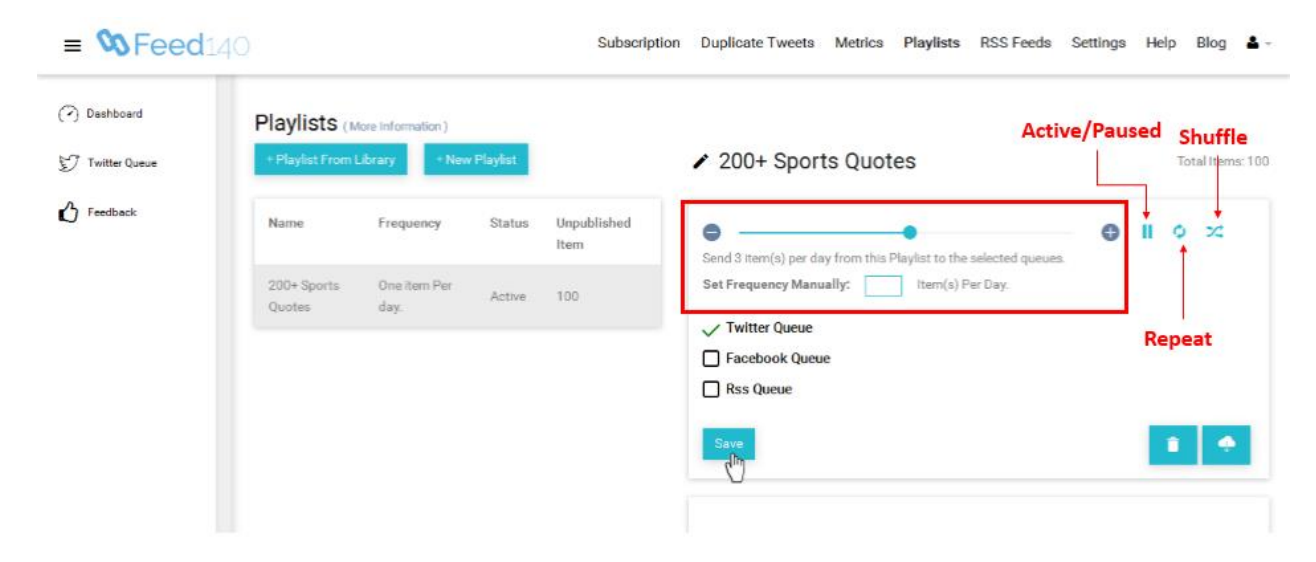

#### 4. Update your Twitter Queue settings

Click on Twitter Queue tab, below you can see your Twitter Queue settings

| = SFeed14     |                                                  |                                                                                                    |      | Subscription Duplicate Tweets Metrics Playlists RSS Feeds Setting                                                                   | s Help Blog 👗 - |  |  |  |  |
|---------------|--------------------------------------------------|----------------------------------------------------------------------------------------------------|------|----------------------------------------------------------------------------------------------------|-----------------|--|--|--|--|
| (?) Dashboard | Twitter Queue (More Information)                 |                                                                                                    |      |                                                                                                    |                 |  |  |  |  |
| Twitter Queue | Details                                          |                                                                                                    |      | Add Item To Queue                                                                                                    |                 |  |  |  |  |
| U messe       | Tuittar: In , nungisheson<br>Addet: 13 hours sgo | Twitter: Im_many@innean Total Inema in queue: 1 Total Device on Dat Added: 13 hours repr Added: 13 hours repr Adde to the at the day: 24 Tweeted tuday: 0 Adde to the at the day: 24 Tweeted tuday: 10 Total to the at the added to the added to the added t |      | Your Text Here:<br>Uptical Image Updata Image Updata Image                                                                          | Add To Cases    |  |  |  |  |
|               | DISCONNECT DELETE                                |                                                                                                    |      | Queue Items<br>DiseexAll                                                                                                    | Delete Selected |  |  |  |  |
|               | Settings<br>Frequency                            |                                                                                                    |      | Olympic badminton rules any that the bird has to have exactly fourteen feathers. Deliver Time: December 1 at 2015, 8:28 em Order: 1 | delete edit     |  |  |  |  |
|               | them(s) Per Hour     Start Time                  | End Time                                                                                                    | •    |                                                                                                    |                 |  |  |  |  |
|               | 12:00 AM                                         | ▼ 11.59 PM                                                                                                    | Save |                                                                                                    |                 |  |  |  |  |

Here, You can adjust the frequency of your queued tweets and select the time time-frame when you want them to be automatically posted. Click **Save** to confirm your settings.

| Settings<br>Frequency |   |          |      |
|-----------------------|---|----------|------|
| 3 Item(s) Per Hour    |   | •        | •    |
| Start Time            |   | End Time |      |
| 8:00 AM               | • | 6:00 PM  | Save |
|                       |   |          |      |

Now that you have set up your free auto tweet quotes, you can expect consistent posts to your Twitter page!